## **Coupa Mobile App Guide**

Download Coupa Mobile App- Access the Apple/Android App Store on your mobile device. Search for the "Coupa" app and download.

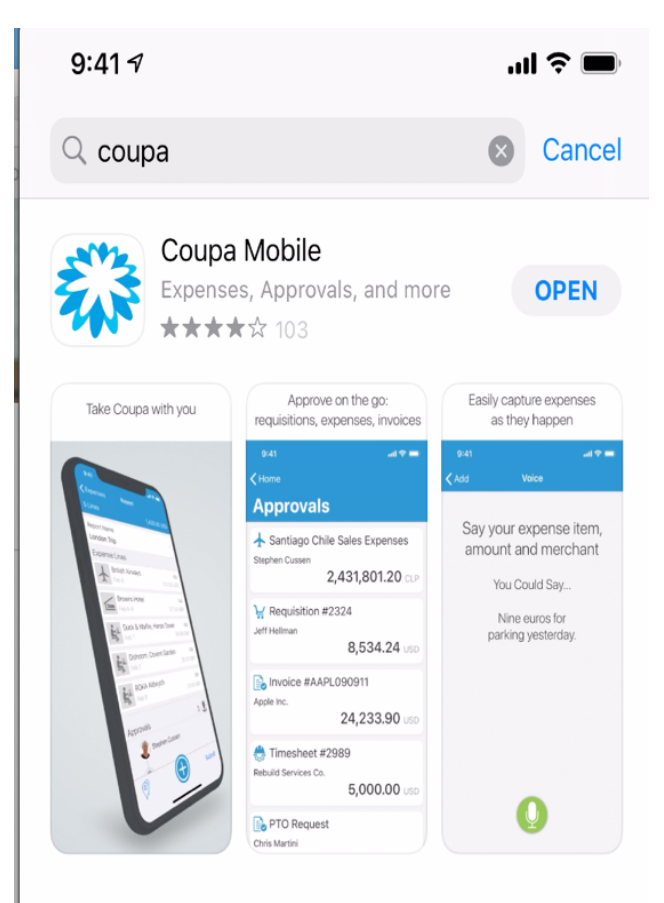

Open The Coupa App and enter Your Coupa Instance: Brandeis.coupahost.com

| 9:41                   | ul 🗢 🔳 |     |        |  |  |  |
|------------------------|--------|-----|--------|--|--|--|
| <b>ﷺcoupa</b>          |        |     |        |  |  |  |
| Coupa Instance         |        |     |        |  |  |  |
| brandeis.coupahost.com |        |     |        |  |  |  |
| Continue               |        |     |        |  |  |  |
| What's this?           |        |     |        |  |  |  |
|                        |        |     |        |  |  |  |
|                        |        |     |        |  |  |  |
|                        |        |     |        |  |  |  |
|                        |        |     |        |  |  |  |
| qwertyuiop             |        |     |        |  |  |  |
| a s                    | d f    | g h | j k l  |  |  |  |
| ☆ Z                    | xc     | v b | n m 🗵  |  |  |  |
| 123                    |        | /   | com go |  |  |  |
|                        |        |     |        |  |  |  |
|                        |        |     | -      |  |  |  |

## Enter your Username and Password (Same as your Brandeis Login Credentials)

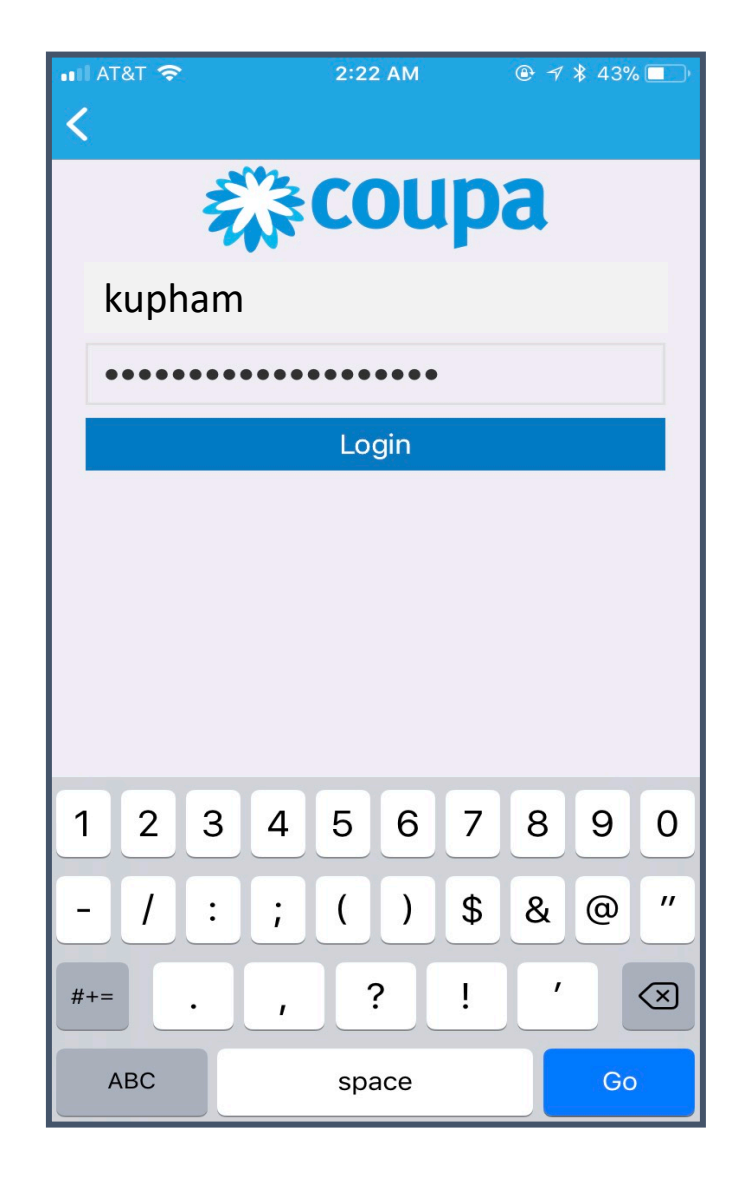

You are now logged into Client mobile instance. From here, you can select **Expenses** to reconcile your Pcard Charges.

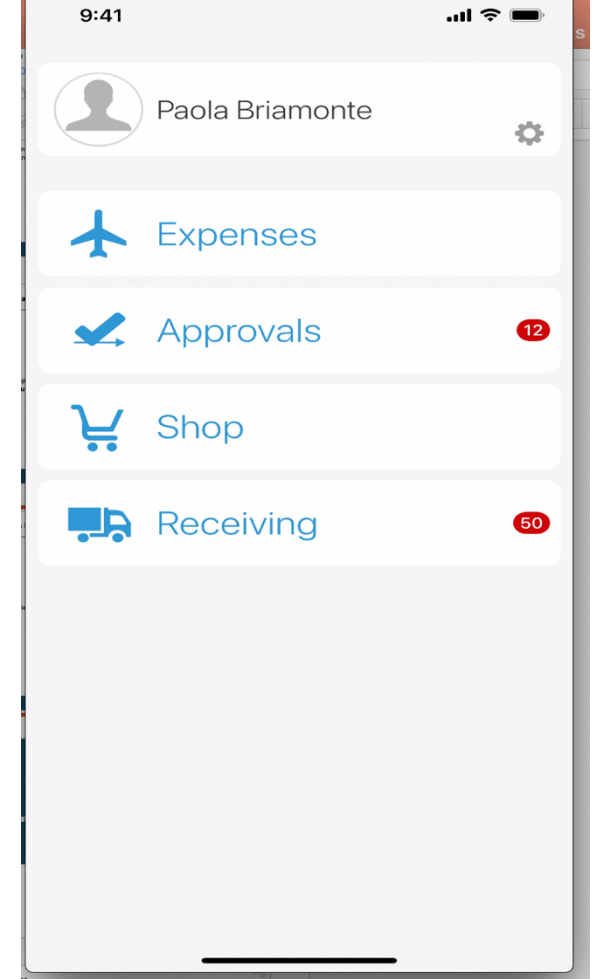

Under your **Draft** reports, select the report to reconcile. Pcard reports will automatically get created under your account, an email notification will get sent you one once the report has been created and is ready to be reconciled. It will be named: VISA-MONTH/YEAR-CARDHOLDER NAME

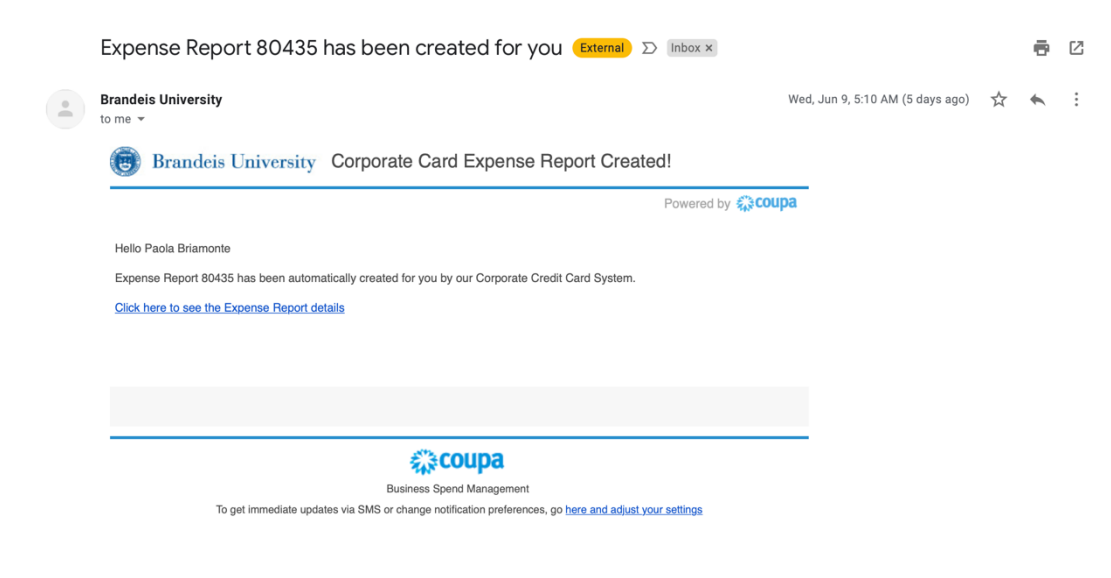

| 9:41                                 | .ul 🗢 🚍                |
|--------------------------------------|------------------------|
| < Home                               | <b>1</b>               |
| Expenses                             |                        |
| Draft                                |                        |
| Visa - June 2021<br><sub>Jun 8</sub> | - PAOLA BRIAMONTE      |
|                                      | <b>99.99</b> USD       |
| Approved                             |                        |
| Visa - December<br>Approved Mar 22   | 2020 - ANGELA FRAG     |
|                                      | <b>250.00</b> USD      |
| Visa - March 202<br>Approved Mar 10  | 21 - PAOLA BRIAMONTE   |
|                                      | 113.38 USD             |
| Visa - October 20<br>Approved Nov 2  | 020 - PAOLA BRIAMO     |
|                                      | 119.95 USD             |
| Visa – July 2020<br>Approved Jul 28  | -Item for Brenda Ander |
|                                      |                        |

Start by completing **Last Day of Trip or Expense** Then scroll down to **Expense Lines**, click on each one to complete the required information and attach a receipt.

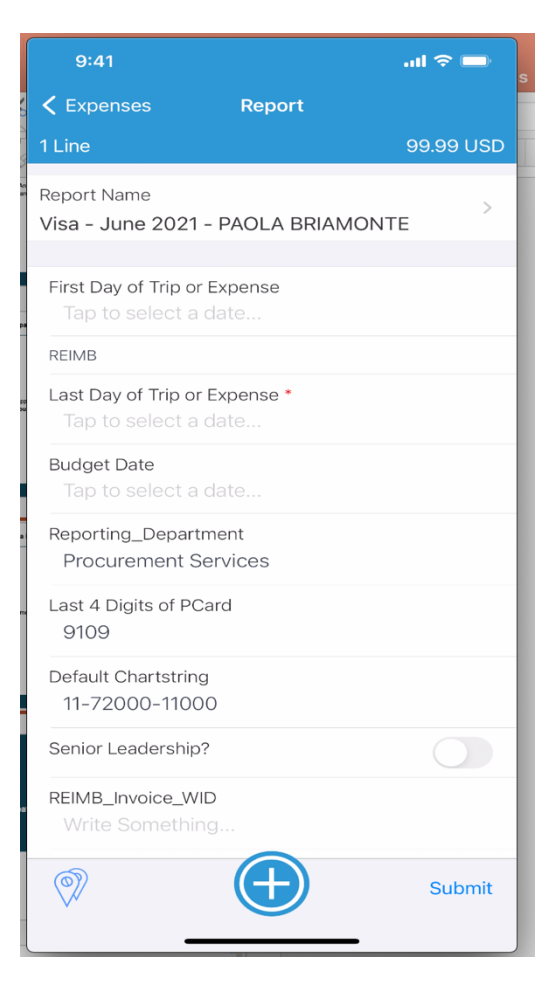

The required information you will need to complete are: Expense Category Business Purpose Billing Attach receipt

| 9:41                            |                           | ail * | ? □ |
|---------------------------------|---------------------------|-------|-----|
| <b>&lt;</b> Report              | Expense                   |       |     |
| Expense Date *<br>6/8/21        |                           |       |     |
| Expense Catego<br>? Tap to se   | ory *<br>elect a Category |       | >   |
| Total *                         |                           | 99.99 | USD |
| Merchant<br>AMZN MKTP           | US*2X8KK1A10              |       | Ο   |
| Description *<br>AMZN MKTP      | US*2X8KK1A10              |       |     |
| Business Purpo<br>Write Someth  | ning                      |       |     |
| BILLING                         |                           |       |     |
| Tap to add billin               | ng                        |       |     |
| Reporting_Depa<br>Procurement   | artment<br>Services       |       |     |
| WD Student Clu<br>Tap to make a | bs<br>a selection         |       | >   |
|                                 |                           | _     |     |

## BILLING- Select your chargeline then select appropriate **Spend Category**

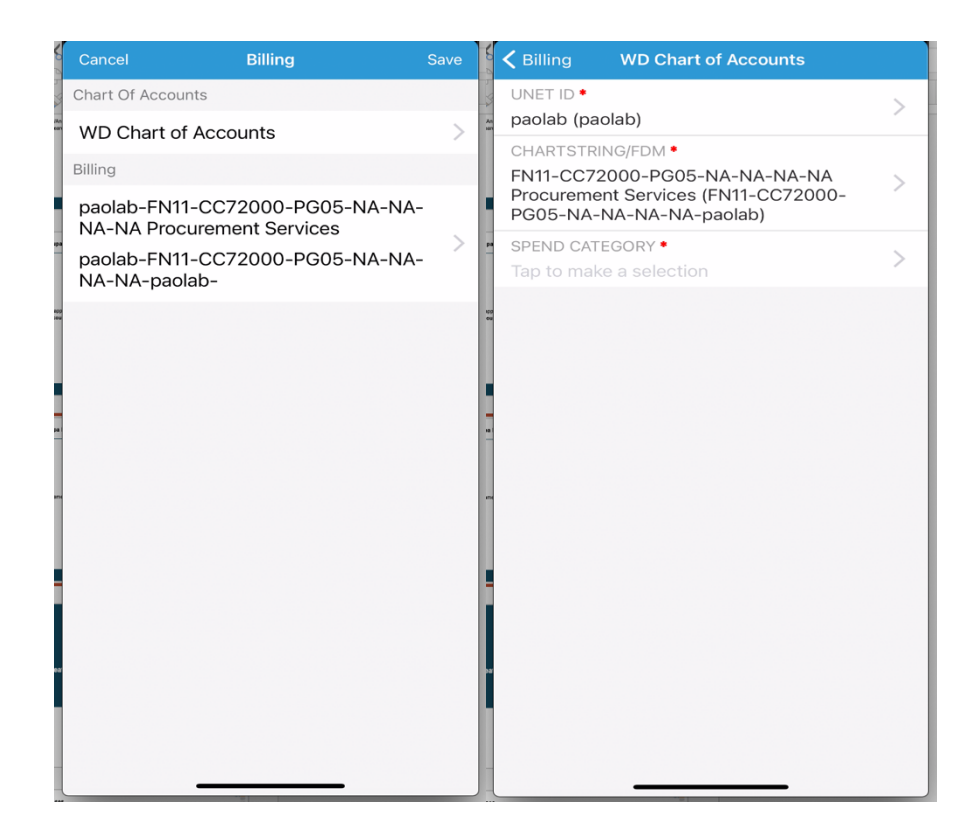

Once all required information is added, click on the camera icon to take picture of receipt. After you attach receipt, go back to reports and hit submit.

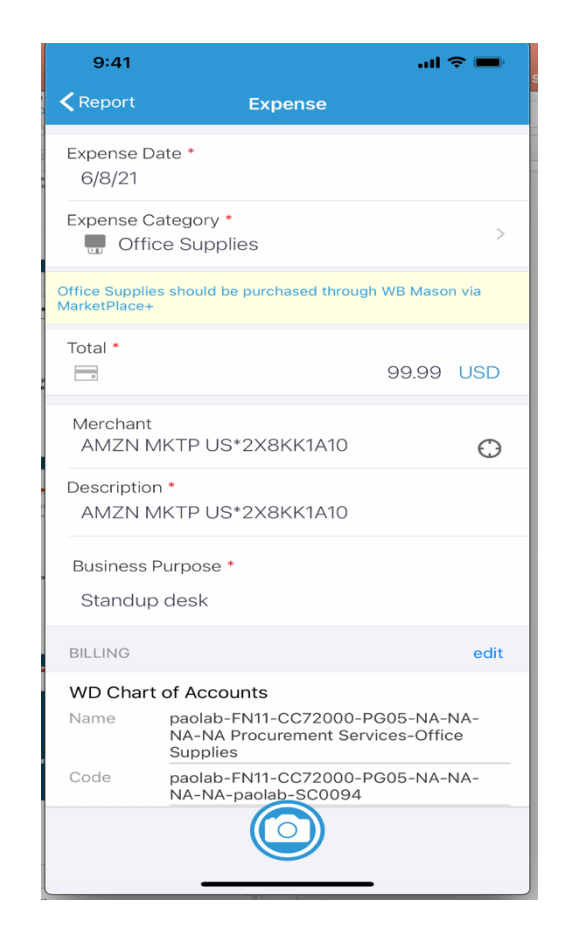

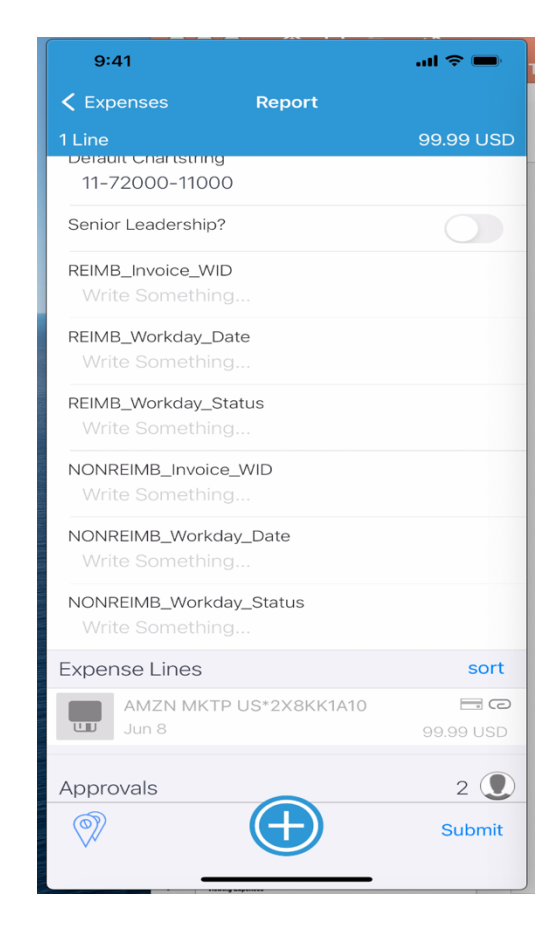